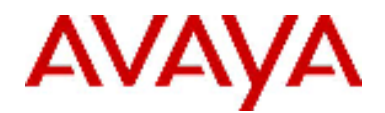

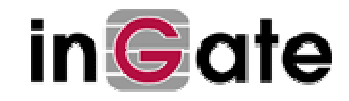

Vcomm Solution & Interoperability Testing

# Application Notes for Configuring Ingate SIParator with an Avaya S8300 for SIP Trunking without SES – Issue 1.0

# Abstract

These application notes describe the configuration steps required for the Ingate SIParator version 4.6.2 SBC to successfully enable the Avaya S8300 Call Manager version 5.0 for SIP Trunking without the need for Avaya SIP Enablement Server (SES).

# 1. Introduction

With the introduction of software release 5.0 for the Avaya S8300 CM, it is now possible to talk directly over a sip trunk without the need for an SES server. This document will walk you through the set up of both Avaya CM and the Ingate SIParator.

The Ingate SIParator is a session border controller that handles the ingress and egress of SIP messaging between two networks (i.e LAN and WAN). It also has basic proxy and far end NAT traversal functionality that could be put to use in certain deployment situations, but are not covered by this document.

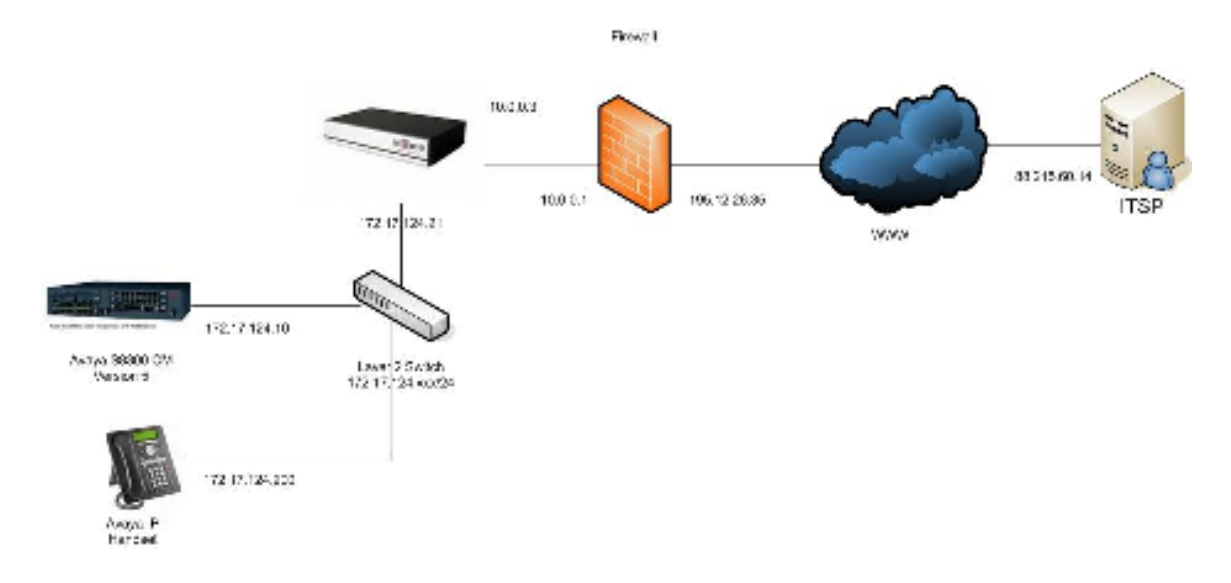

The SIParator was connected to the network in a DMZ –LAN scenario:

Please refer to the Ingate SIParator documentation for other deployment scenarios.

The IP addresses used in this test were:

| Avaya S8300      | 172.17.124.10     |              |                  |
|------------------|-------------------|--------------|------------------|
| Ingate SIParator | LAN 172.17.124.21 | DMZ 10.0.0.3 | WAN 195.12.26.35 |
| ITSP             | 88.215.60.14      |              |                  |

# 2. Equipment and Software Validated

The following equipment and software were used for the testing of this scenario:

| Equipment                | Software Version |
|--------------------------|------------------|
| Avaya S8300 Call Manager | 5.0              |
| Avaya IP Handset         |                  |
| Ingate SIParator         | 4.6.2            |
| Gamma SIP Trunk          | IPDC V3          |

## 3. Configuring the Avaya S8300

For a detailed description of how to set up the Avaya S8300 please refer to the Avaya's own manual. This guide will show you the necessary changes to this default configuration needed to make this scenario work.

#### 3.1 Avaya Network Settings

Access the Avaya S8300 network settings. Select Configure Server  $\rightarrow$  Configure Interfaces.

Enter the IP address of the Avaya into *IP address server 1*. Enter the IP address of the Ingate SIParator into *Gateway*. Enter the subnet mask into *subnet mask*.

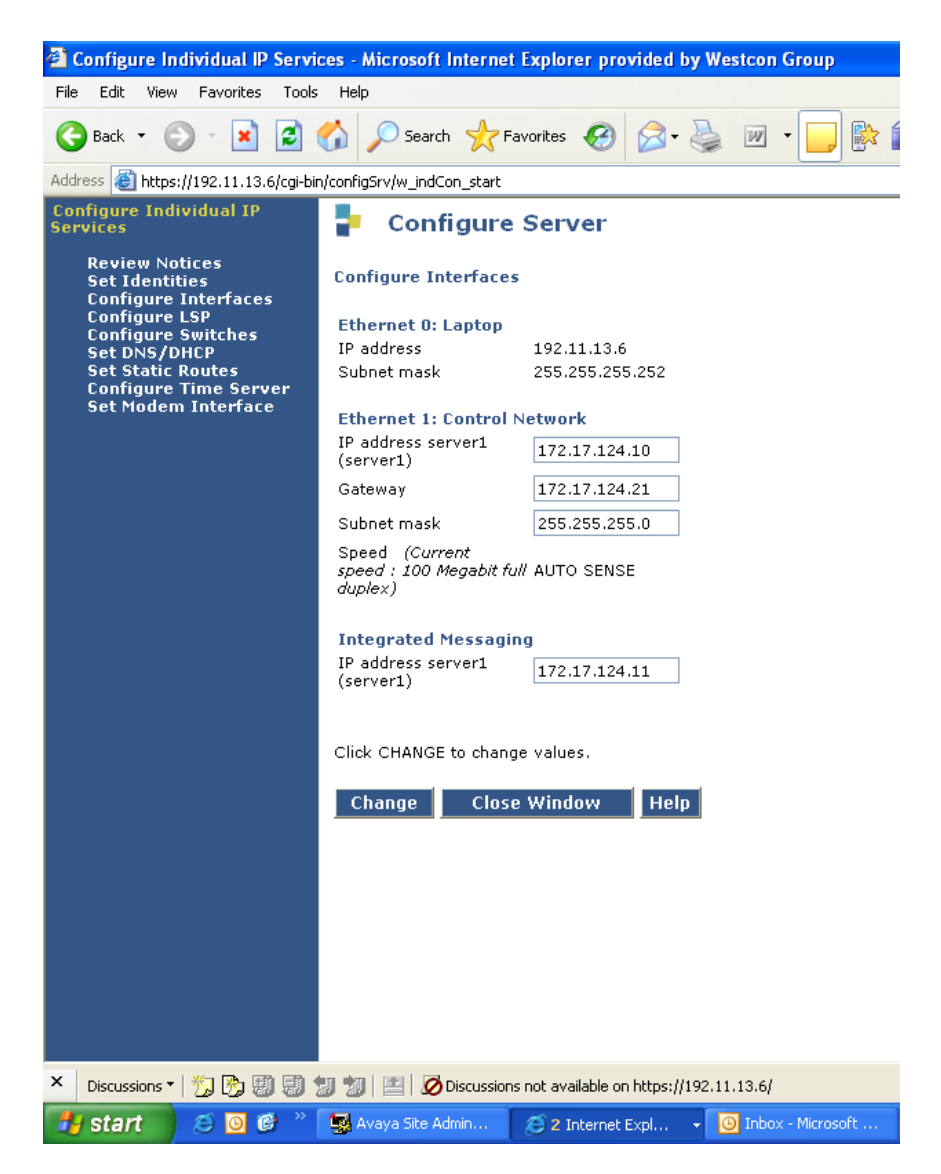

### 3.2 Avaya Setup Screens

The following screens show the specific changes needed to the basic programming for SIP trunking to work.

| 😼 Avaya Site Administration - [ACM 4 servic                                                           | es Emulation: 4410]                                                                                   |
|----------------------------------------------------------------------------------------------------|----------------------------------------------------------------------------------------------------|
| 🕵 File Edit View System Action Tools Window                                                           | w Help                                                                                                |
|                                                                                                    | ACM 4 services                                                                                        |
| cancel refresh enter clear field he                                                                   | elp                                                                                                   |
| change signaling-group 10                                                                             | Page 1 of 1                                                                                           |
| Group Number: 10 Group Typ<br>Transport Metho                                                         | e: sip<br>d: <u>tcp</u>                                                                               |
| Near-end Node Name: <u>procr</u><br>Near-end Listen Port: <u>5060</u><br>Ear-end Domain: 88 215 60 14 | Far-end Node Name: <u>sip</u><br>Far-end Listen Port: <u>5060</u><br>Far-end Network Region: <u>1</u> |
|                                                                                                    | Bypass If IP Threshold Exceeded? <u>n</u>                                                             |
| DTMF over IP: <u>rtp-payload</u>                                                                      | Direct IP-IP Audio Connections? <u>n</u><br>IP Audio Hairpinning? y                                   |
| Énable Layer 3 Test? <u>n</u><br>Session Establishment Timer(min): <u>3</u>                           | Alternate Route Timer(sec): <u>15</u>                                                                 |

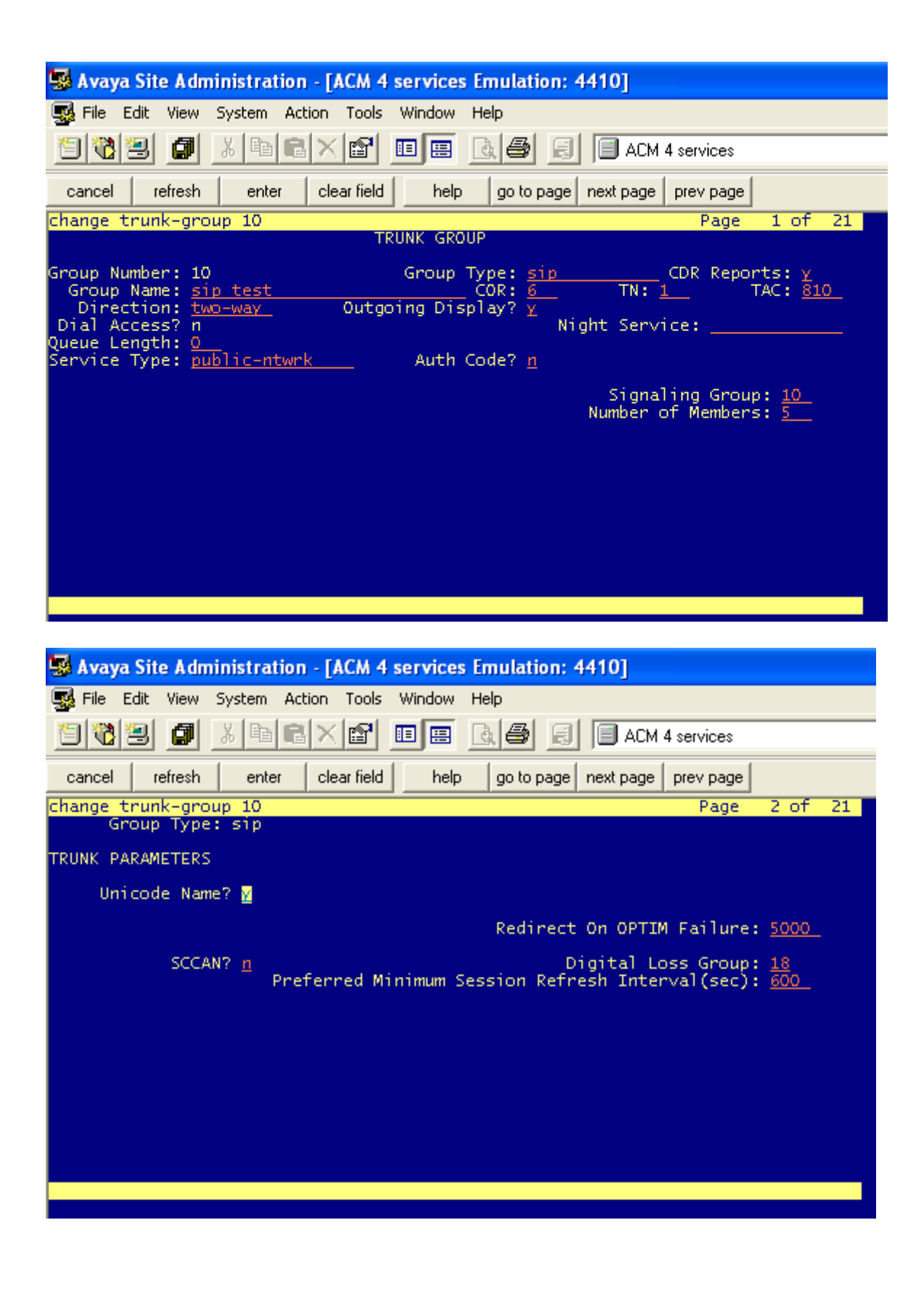

| 🔜 Avaya Site Administration - [ACM 4 services Emulation: 4410]                                                                                                    |           |
|----------------------------------------------------------------------------------------------------|-----------|
| File Edit View System Action Tools Window Help                                                                                                    |           |
| 🔁 🔞 🛃 📓 🗟 🖄 🖻 🖻 🗶 😭 🖪 🗐 ACM 4 services                                                                                                    |           |
| cancel refresh enter clear field help go to page next page prev page                                                                                                    |           |
| change trunk-group 10 Page 3 of 2                                                                                                    | 21        |
| ACA Assignment? <mark>n</mark> Measured: <u>none</u><br>Maintenance Tests? <u>y</u>                                                                                                    |           |
| Numbering Format: <u>public</u>                                                                                                    |           |
| UUI Treatment: <u>service-provide</u>                                                                                                    | <u>er</u> |
| Replace Restricted Numbers? y<br>Replace Unavailable Numbers? y                                                                                                    | -         |
|                                                                                                    |           |
|                                                                                                    |           |
|                                                                                                    |           |
| Show ANSWERED BY on Display? Y                                                                                                    |           |
|                                                                                                    |           |
|                                                                                                    |           |
|                                                                                                    |           |
| Lucus Site Administration FACH 4 convises Emulations 44101                                                                                                    |           |
| Avaya Site Administration - [ACM 4 services Emulation: 4410]                                                                                                    |           |
| Avaya Site Administration - [ACM 4 services Emulation: 4410]  File Edit View System Action Tools Window Help  ACM 4 services                                                                                                    |           |
| Avaya Site Administration - [ACM 4 services Emulation: 4410]         File Edit View System Action Tools Window Help         Image: State Back State Back State                                                                                         |           |
| Avaya Site Administration - [ACM 4 services Emulation: 4410]         File       Edit       View       System       Action       Tools       Window       Help         Image: System       Action       Tools       Window       Help       Image: Action       Action       Action<                                                                                                    | 2         |
| Avaya Site Administration - [ACM 4 services Emulation: 4410]<br>File Edit View System Action Tools Window Help<br>Cancel Structure Structure | 2         |
| Avaya Site Administration - [ACM 4 services Emulation: 4410]         File Edit View System Action Tools Window Help         Image: Service Services         Image: Service Services         Image: Change public-unknown-numbering 1         Page: 1 of         NUMBERING - PUBLIC/UNKNOWN FORMAT         Total         Ext Ext       Trk         CPN       CPN         Code       Grn(s)                                                                                                    | 2         |
| Avaya Site Administration - [ACM 4 services Emulation: 4410]         File Edit View System Action Tools Window Help         Image: Service Services         Image: Service Service Services         Image: Service Service Serv                                                                                                    | 2         |
| Avaya Site Administration - [ACM 4 services Emulation: 4410]         File Edit View System Action Tools Window Help         Image: Site Administration - [ACM 4 services         Image: Site Administration - [ACM 4 services]         Image: Site Administration - [ACM 4 services]         Image: Site Administration - [ACM 4 services]         Image: Site Administration - [ACM 4 services]         Image: Site Administration - [ACM 4 services]         Image: Site Administration - [ACM 4 services]         Image: Site Administration - [ACM 4 services]         Image: Site Administration - [ACM 4 services]         Image: Site Administration - [ACM 4 services]         Image: Site Administration - [ACM 4 services]         Image: Site Administration - [ACM 4 services]         Image: Site Administration - [Administered]         Image: Site Administered]         Image: Site Administered]         Image: Site Administered]         Image: Site Administered]         Image: Site Administered]         Image: Site Administered]         Image: Site Administered]         Image: Site Administered]         Image: Site Administered]         Image: Site Administered]         Image: Site Administered]         Image: Site Administered]         Image: Site Adminestration         Image: Site Adminestr                                                                                                    | 2         |
| Avaya Site Administration - [ACM 4 services Emulation: 4410]         File Edit View System Action Tools Window Help         Image: Site Administration - [ACM 4 services         Image: Site Administration - [ACM 4 services         Image: Site Administration - [Administration - [Administration - [Administration - [Administration - [Administration - [Administration - [Administration - [Administration - [Administration - [Administration - [Administration - [Administration - [Administratio                                                                                                    | 2         |
| Avaya Site Administration - [ACM 4 services Emulation: 4410]         File Edit View System Action Tools Window Help         Image: Site Administration - [ACM 4 services         Image: Site Administration - [ACM 4 services         Image: Site Administration - [Administration - [Administration - [Administration - [Administration - [Administration - [Administration - [Administration - [Administration - [Admini                                                                                                    | 2         |
| Avaya Site Administration - [ACM 4 services Emulation: 4410]         File Edit View System Action Tools Window Help         Image: Service Service                                                                                         | 2         |
| Avaya Site Administration - [ACM 4 services Emulation: 4410]         File Edit View System Action Tools Window Help         Image: Site Administration - [ACM 4 services]         Image: Site Administration - [ACM 4 services]         Image: Site Administration - [ACM 4 services]         Image: Site Administration - [ACM 4 services]         Image: Site Administration - [ACM 4 services]         Image: Site Administration - [ACM 4 services]         Image: Change public-unknown-numbering 1         NUMBERING - PUBLIC/UNKNOWN FORMAT         Total         Image: Change public-unknown-numbering 1         NUMBERING - PUBLIC/UNKNOWN FORMAT         Total         Image: Change public-unknown-numbering 1         NUMBERING - PUBLIC/UNKNOWN FORMAT         Total         Image: Change public-unknown - numbering 1         NUMBERING - PUBLIC/UNKNOWN FORMAT         Total         Administered: 2         Image: Size Administered: 2         Image: Size Administered: 2         Image: Size Administered: 2         Image: Size Administered: 2         Image: Size Administered: 2         Image: Size Administered: 2         Image: Size Administered: 2         Image: Size Administered: 2         Image: Size Administered: 2         Image: Size Admin                                                                                                    | 2         |
| Avaya Site Administration - [ACM 4 services Emulation: 4410]         Image: Site Administration - [ACM 4 services Emulation: 4410]         Image: Site Administration - [ACM 4 services Window Help         Image: Site Administration - [ACM 4 services         Image: Site Administration - [ACM 4 services         Image: Site Administration - [Administration - [                                                                                                    | 2         |
| Avaya Site Administration - [ACM 4 services Emulation: 4410]         Image: File Edit View System Action Tools Window Help         Image: File Edit View System Action Tools Window Help                                                                                                    | 2         |
| Avaya Site Administration - [ACM 4 services Emulation: 4410]         File Edit View System Action Tools Window Help         Image: Site Administration - [ACM 4 services Emulation: 4410]         Image: Site Administration - Color Bills         Image: Site Administration - Color Bills         Image: Site Admini                                                                                                    | 2         |

| 😨 File Edit View System Action Tools Window Help                                                                                                    |
|----------------------------------------------------------------------------------------------------|
|                                                                                                    |
| 🔁 🔃 🛃 👗 🖻 🖻 🗶 😭 💷 🖪 🖉 🛃 🗐 ACM 4 services                                                                                                    |
| cancel refresh enter clear field help go to page next page prev page                                                                                                    |
| change cor 5 Page 2 of 23                                                                                                    |
| ME Incoming Coll Taxoo2 m                                                                                                    |
| Brazil Collect Call Blocking? <u>n</u><br>Block Transfer Display? <u>n</u><br>Block Enhanced Conference/Transfer Displays? <u>y</u><br>Remote Logout of Agent? <u>n</u>                                                                                                    |
| Station Lock COR: <u>5</u> TODSL Release Interval (hours):<br>Outgoing Trunk Disconnect Timer (minutes): <u> </u>                                                                                                    |
| Station-Button Display of UUI IE Data? <u>n</u><br>Service Observing by Recording Device? <u>n</u><br>ERASE 24XX USER DATA UPON<br>Dissociate or unmerge this phone: <u>none</u><br>EMU login or logoff at this phone: <u>none</u><br>Mask CPN/NAME for Internal Calls? <u>n</u>                                                                                                    |
|                                                                                                    |
|                                                                                                    |
| 💀 Avaya Site Administration - [ACM 4 services Emulation: 4410]                                                                                                    |
| Section Administration - [ACM 4 services Emulation: 4410]                                                                                                    |
| Avaya Site Administration - [ACM 4 services Emulation: 4410]         Image: File Edit View System Action Tools Window Help         Image: Image: Image |
| Avaya Site Administration - [ACM 4 services Emulation: 4410]         File       Edit       View       System       Action       Tools       Window       Help         Image: System       Image: System       Image: System       Image: System       Image: System       ACM 4 services         cancel       refresh       enter       clear field       help       go to page       next page       prev page                                                                                                    |
| Avaya Site Administration - [ACM 4 services Emulation: 4410]         File Edit View System Action Tools Window Help         Image: Site Administration - [ACM 4 services Window Help         Image: Site Administration - [ACM 4 services         Image: Site Administration - [ACM 4 services         Image: Site Administratin - [ACM 4 services         Image: Site                                                                                                    |

### 3.3 Points to Note

- 1. The Ingate SIParator is used as the Gateway off of the host network
- 2. The Far-End-Domain is that off the ITSP not the Ingate
- 3. Direct IP-to-IP Audio is set to NO
- 4. Hairpinning is set to YES

# 4. Setting up the Ingate SIParator

4.1 Basic Configuration

Download and install the Ingate startup tool from <u>www.ingate.com</u>. Once installed run the program and connect to the Ingate.

Enter the network settings.

| gate Startup Tool                                                                                                    |                                                                                                    |
|----------------------------------------------------------------------------------------------------|----------------------------------------------------------------------------------------------------|
| Network Topology   IP-PBX   ITSP_1   Upload Configuration                                                                                                    |                                                                                                    |
| Product Type: $\bigcirc MZ-LAN SIParator$ Inside (Interface Eth0)IP address:172 . 17 . 124 . 21Netmask:255 . 255 . 255 . 0DMZ (Interface Eth1)Use DHCP to obtain IPIP Address:10 . 0 . 0 . 3Netmask:255 . 255 . 255 . 0IMA Address:ID . 0 . 0 . 3Netmask:255 . 255 . 255 . 0Image: Interface Interface Interface Interface Interface InternetGateway:10 . 0 . 0 . 1Firewall extern IP:195 . 12 . 26 . 35                                                   | Internet<br>Ingate SIParator<br>LAN<br>IP-PBX                                                                                                    |
| - Status                                                                                                    | DNS server           Primary:         208 · 67 · 222 · 222           Secondary:         208 · 67 · 220 · 220           (Optional)         208 · 67 · 220 · 220                                                                                                    |
| Ingate Startup Tool Version 2.4.0, connected to: Inga<br>add-row sipswitch.request_from {id 5} domain="*" cli<br>add-row sipswitch.forward_to {id 1} account="02030<br>add-row sipswitch.dial_plan {id 1} action=fwd comme<br>add-row sipswitch.dial_plan {id 2} action=fwd comme<br>add-row sipswitch.user_routing {id 1} comment="" ac<br>add-row sipswitch.dial_plan {id 3} action=deny comm<br>End of CLI file<br>Configuration successfully uploaded. | ate SIParator 19, IG-092-738-4099-2<br>ient_netgroup="Avaya SES/CM" name="LOCAL_0203004223  D042231@gw1.man1.theiptele.com" domain="" name="0203C<br>ent="" enum_prefix="" enum_root=- forward_prefix="" forwa<br>ent="" enum_prefix="" enum_root=- forward_prefix="" forwa<br>ction=forward forward_to="02030042231@172.17.124.10" t<br>tent="" enum_prefix="" enum_root=- forward_prefix="" forwa<br>tion=forward_to="02030042231@172.17.124.10" t<br>tent="" enum_prefix="" enum_root=- forward_prefix="" forwa<br>tion=forward_to="02030042231@172.17.124.10" t<br>tent="" enum_prefix="" enum_root=- forward_prefix="" forwa<br>tion=forward_prefix="" enum_root=- forward_prefix="" forwa<br>tent="" enum_prefix="" enum_root=- forward_prefix="" forwa<br>tent="" enum_prefix="" enum_root=- forward_prefix="" forwa<br>tent="" enum_prefix="" enum_root=- forward_prefix="" forwa<br>tent="" enum_prefix="" enum_root=- forward_prefix="" forwa<br>tent="" enum_prefix="" enum_root=- forward_prefix="" forwa<br>tent="" enum_prefix="" enum_root=- forward_prefix="" forwa<br>tent="" enum_prefix="" enum_root=- forward_prefix="" forwa<br>tent="" enum_prefix="" forwa<br>tent="" enum_prefix="" forwa<br>tent="" enum_prefix="" forwa<br>tent=" forward_prefix="" forwa<br>tent=" forward_prefix="" forwa<br>tent=" forward_prefix="" forwa<br>tent=" forward_prefix="" forward_prefix="" forwa<br>tent=" forward_prefix="" forward_prefix="" forward_pr |
|                                                                                                    | Help                                                                                                    |

### Select the Avaya SES/CM and enter it's IP Address

| Ingate Startup Tool                                                                                        |                                                                                                    | _ 🗆 🗡     |
|----------------------------------------------------------------------------------------------------|----------------------------------------------------------------------------------------------------|-----------|
| Network Topology IF                                                                                        | P-PBX ITSP_1 Upload Configuration                                                                                                    |           |
| _ IP-PBX (should t                                                                                         | be located on the LAN)                                                                                                    |           |
| Туре:                                                                                                    | Avaya SES/CM                                                                                                    |           |
| IP Address:                                                                                                | 172 . 17 . 124 . 10                                                                                                    |           |
| Use domai<br>SIP Domain:                                                                                   | sin name                                                                                                    |           |
|                                                                                                    |                                                                                                    |           |
|                                                                                                    |                                                                                                    |           |
|                                                                                                    |                                                                                                    |           |
|                                                                                                    |                                                                                                    |           |
|                                                                                                    |                                                                                                    |           |
| Status<br>Ingate Startu                                                                                    | up Tool Version 2.4.0, connected to: Ingate SIParator 19, IG-092-738-4099-2                                                                                                    |           |
| add-row sips<br>add-row sips<br>add-row sips<br>add-row sips<br>add-row sips<br>add-row sips<br>End of CLL | switch.request_from {id 5} domain="*" client_netgroup="Avaya SES/CM" name="LOCAL_0203<br>switch.forward_to {id 1} account="02030042231@gw1.man1.theiptele.com" domain="" name=<br>switch.dial_plan {id 1} action=fwd comment="" enum_prefix="" enum_root=- forward_prefix=<br>switch.dial_plan {id 2} action=fwd comment="" enum_prefix="" enum_root=- forward_prefix=<br>switch.user_routing {id 1} comment="" action=forward forward_to="02030042231@172.17.1<br>switch.dial_plan {id 3} action=deny comment="" enum_prefix="" enum_root=- forward_prefix<br>I file | 20042231" |
| Configuration                                                                                              | in successfully uploaded.                                                                                                    | <b>_</b>  |
|                                                                                                    |                                                                                                    |           |
|                                                                                                    |                                                                                                    | Help      |

| gate Startup Tool                                                                                                    |                                                                                                    |                                                                              |
|----------------------------------------------------------------------------------------------------|----------------------------------------------------------------------------------------------------|------------------------------------------------------------------------------|
| Network Topology   IP-PBX   ITSP_1   Upload Configuration                                                                                                    |                                                                                                    |                                                                              |
| Name: Generic ITSP                                                                                                    | DID (start of range)<br>(user name):<br>DID range size:                                                                                          | 0001146950084                                                                |
| Provider address IP Address: 0 . 0 . 0 . 0 Use domain name                                                                                                    | Account information:<br>Use account<br>Authentication name:<br>(same as DID if blank)<br>Increment authent                                       | 0001146950084<br>tication name for ranges                                    |
| Advanced Prefix to match and remove from inbound calls Prefix:                                                                                                    | Domain:<br>Password:                                                                                                    | gw1.man1.theiptele.c                                                         |
| Prefix to add to outbound calls<br>Prefix:<br>Forward 3xx messages                                                                                                    | PBX local numbers (ad<br>Local number(start o<br>use same as DID if lo<br>numbers are not use<br>Password (only used<br>registers at the Inga    | vanced)<br>of range, 020300422<br>ed):<br>d if PBX<br>ate):<br>at the Ingate |
| Status<br>Ingate Startup Tool Version 2.4.0, connected to: Ingate SIParato<br>add-row sipswitch.request_from {id 5} domain="*" client_netgro<br>add-row sipswitch.forward_to {id 1} account="02030042231@g<br>add-row sipswitch.dial_plan {id 1} action=fwd comment="" enum<br>add-row sipswitch.dial_plan {id 2} action=fwd comment="" enum | or 19, IG-092-738-4099-2<br>up="Avaya SES/CM" name="<br>w1.man1.theiptele.com" dom<br>_prefix="" enum_root=- forw<br>_prefix="" enum_root=- forw | LOCAL_02030042231"                                                           |
| add-row sipswitch.user_routing {id 1} comment="" action=forwa<br>add-row sipswitch.dial_plan {id 3} action=deny comment="" enu<br>End of CLI file<br>Configuration successfully uploaded.                                                                                                    | rd forward_to="0203004223<br>m_prefix="" enum_root=- for                                                                                         | 1@172.17.124.10" usi<br>ward_prefix="" forwai                                |

Select an ITSP, entering the details provided by them for the SIP Trunk.

Apply the configuration. This will then take you to the web interface of the Ingate.

| tetwork Topology   IP-PEX   ITSP_1   Upload Configuration<br>Disclaimer<br>While Ingate has made every effort to ensure<br>and Self-Certified vendor, every possible<br>configuration, combination and/or software<br>version has not been tested. For technical<br>Final step<br>Final step<br>Cogon to web GUI and apply settings<br>Apply settings directly using serial interface<br>Backup the configuration<br>Upload<br>Status<br>Status<br>Status<br>Status<br>Status<br>Status<br>Status<br>Status<br>Status<br>Status<br>Status<br>Status<br>Status<br>Status<br>Status<br>Status<br>Status<br>Status<br>Status<br>Status                                                                                                    | gate Startup Tool                                                                                                    |                                                                                                    |      |
|----------------------------------------------------------------------------------------------------|----------------------------------------------------------------------------------------------------|----------------------------------------------------------------------------------------------------|------|
| Disclaimer<br>While Ingate has made every effort to ensure<br>and Self-Certified vendor, every possible<br>or version has not been tested. For technical                                                                                                    | Network Topology   IP-PBX   ITSP_1 Upload Configuration                                                                                                    |                                                                                                    |      |
| Final step            • Logon to web GUI and apply settings         • Apply settings directly using serial interface         • Backup the configuration         Upload             Status          Ingate Startup Tool Version 2.4.0, connected to: Ingate SIParator 19, IG-092-738-4099-2             add-row sipswitch.dial_plan {id 1} action=fwd comment="" enum_prefix="" enum_root=- forward_prefix="" forws end-row sipswitch.dial_plan {id 2} action=fwd comment="" enum_prefix="" enum_root=- forward_prefix="" forws end-row sipswitch.dial_plan {id 3} action=deny comment="" enum_prefix="" enum_root=- forward_prefix="" forw end-row sipswitch.dial_plan {id 3} action=deny comment="" enum_prefix="" enum_root=- forward_prefix="" forw end-row sipswitch.dial_plan {id 3} action=deny comment="" enum_prefix="" enum_root=- forward_prefix="" forw end-row sipswitch.dial_plan {id 3} action=deny comment="" enum_prefix="" enum_root=- forward_prefix="" forw end-row sipswitch.dial_plan {id 3} action=deny comment="" enum_prefix="" enum_root=- forward_prefix="" forw end-row sipswitch.dial_plan {id 3} action=deny comment="" enum_prefix="" enum_root=- forward_prefix="" forw end-row sipswitch.dial_plan {id 3} action=deny comment="" enum_prefix="" enum_root=- forward_prefix="" forw end-row sipswitch.dial_plan {id 3} action=deny comment="" enum_prefix="" enum_root=- forward_prefix="" forw end-row sipswitch.dial_plan {id 3} action=deny comment="" enum_prefix="" enum_root=- forward_prefix="" forw end-row sipswitch.dial_plan {id 3} action=deny comment="" enum_prefix="" enum_root=- forward_prefix="" forw end-row sipswitch.dial_plan {id 3} action=deny comment="" enum_prefix="" enum_root=- forward_prefix="" forw end-row sipswitch.dial_plan {id 3} action=deny comment="" enum_prefix="" enum_root=- forward_prefix="" forw end-row sipswitch.dial_plan {id 6] } action=deny comment="" enum_roo                                                                                                    | Disclaimer<br>While Ingate has made every effort to ensure<br>interoperability with each Ingate Certified<br>and Self-Certified vendor, every possible<br>configuration, combination and/or software<br>version has not been tested. For technical                                               | Verbose Logging (SIP debug)                                                                                                    |      |
| Status         Ingate Startup Tool Version 2.4.0, connected to: Ingate SIParator 19, IG-092-738-4099-2         add-row sipswitch.dial_plan {id 1} action=fwd comment="" enum_prefix="" enum_root=- forward_prefix="" forw: add-row sipswitch.dial_plan {id 2} action=fwd comment="" enum_prefix="" enum_root=- forward_prefix="" forw: add-row sipswitch.dial_plan {id 3} action=deny comment="" enum_prefix="" enum_root=- forward_prefix="" forw: add-row sipswitch.dial_plan {id 3} action=deny comment="" enum_prefix="" enum_root=- forward_prefix="" forw: -End of CLI file         Configuration successfully uploaded.                                                                                                    |                                                                                                    | Final step<br>© Logon to web GUI and apply settings<br>© Apply settings directly using serial interface<br>■ Backup the configuration                                                                                         |      |
| Ingate Startup Tool Version 2.4.0, connected to: Ingate SIParator 19, IG-092-738-4099-2          add-row sipswitch.dial_plan {id 1} action=fwd comment="" enum_prefix="" enum_root=- forward_prefix="" forwat         add-row sipswitch.dial_plan {id 2} action=fwd comment="" enum_prefix="" enum_root=- forward_prefix="" forwat         add-row sipswitch.dial_plan {id 1} comment="" action=forward forward_to="02030042231@172.17.124.10" t         add-row sipswitch.dial_plan {id 3} action=deny comment="" enum_prefix="" enum_root=- forward_prefix="" forwat         add-row sipswitch.dial_plan {id 3} action=deny comment="" enum_prefix="" enum_root=- forward_prefix="" forwat         add-row sipswitch.dial_plan {id 3} action=deny comment="" enum_prefix="" enum_root=- forward_prefix="" forwat        End of CLI file       Configuration successfully uploaded.         Image: Description successfully uploaded.       Image: Description successfully uploaded.                                                                                                    | - Status                                                                                                    | Upload                                                                                                    |      |
| add-row sipswitch.dial_plan {id 1} action=fwd comment="" enum_prefix="" enum_root=- forward_prefix="" forwardd-row sipswitch.dial_plan {id 2} action=fwd comment="" enum_prefix="" enum_root=- forward_prefix="" forwardd-row sipswitch.dial_plan {id 1} comment="" action=forward forward_to="02030042231@172.17.124.10" ( add-row sipswitch.dial_plan {id 3} action=deny comment="" enum_prefix="" enum_root=- forward_prefix="" forward-row sipswitch.dial_plan {id 3} action=deny comment="" enum_prefix="" enum_root=- forward_prefix="" forward-row sipswitch.dial_plan {id 3} action=deny comment="" enum_prefix="" enum_root=- forward_prefix="" forward-row sipswitch.dial_plan {id 3} action=deny comment="" enum_prefix="" enum_root=- forward_prefix="" forward-row sipswitch.dial_plan {id 3} action=deny comment="" enum_prefix="" enum_root=- forward_prefix="" forward-row sipswitch.dial_plan {id 3} action=deny comment="" enum_prefix="" enum_root=- forward_prefix="" forward-row sipswitch.dial_plan {id 3} action=deny comment="" enum_prefix="" enum_root=- forward_prefix="" forward-row sipswitch.dial_plan {id 3} action=deny comment="" enum_prefix="" enum_root=- forward_prefix="" forward-row sipswitch.dial_plan {id 3} action=deny comment="" enum_prefix="" enum_root=- forward_prefix="" forward-row sipswitch.dial_plan {id 3} action=deny comment="" enum_prefix="" enum_root=- forward_prefix="" forward-row sipswitch.dial_plan {id 3} action=deny comment="" enum_prefix="" enum_root=- forward_prefix="" forward-row sipswitch.dial_plan {id 3} action=deny comment="" enum_prefix="" enum_root=- forward_prefix="" forward-row sipswitch.dial_plan {id 3} action=deny comment="" enum_prefix="" enum_root=- forward_prefix="" forward-row sipswitch.dial_plan {id 3} action=deny comment="" enum_prefix="" enum_prefix="" enum_prefix="" enum_prefix="" enum_prefix="" enum_prefix="" enum_prefix="" enum_prefix="" enum_prefix="" enum_prefix="" enum_prefix="" enum_prefix="" enum_prefix="" enum_prefix="" enum_prefix="" enum_prefix="" enum_pref | Ingate Startup Tool Version 2.4.0, connected to: Ingate S                                                                                                    | 5IParator 19, IG-092-738-4099-2                                                                                                    |      |
| Hein                                                                                                    | add-row sipswitch.dial_plan {id 1} action=fwd comment=<br>add-row sipswitch.dial_plan {id 2} action=fwd comment=<br>add-row sipswitch.user_routing {id 1} comment="" action<br>add-row sipswitch.dial_plan {id 3} action=deny comment<br>End of CLI file<br>Configuration successfully uploaded. | "" enum_prefix="" enum_root=- forward_prefix="" forwa<br>"" enum_prefix="" enum_root=- forward_prefix="" forwa<br>n=forward forward_to="02030042231@172.17.124.10" (<br>="" enum_prefix="" enum_root=- forward_prefix="" forw |      |
| Hein                                                                                                    |                                                                                                    |                                                                                                    |      |
|                                                                                                    |                                                                                                    |                                                                                                    | Help |

Firstly log in to the web interface, then go to Administration  $\rightarrow$  Apply Settings  $\rightarrow$  Save Configuration.

Go to Sip Traffic  $\rightarrow$  Dial Plan. Change the transport type under Matching From Header to 'Any'

Add an entry in Matching Request-URI for Inbound calls to suit the inbound number range.

Add an entry into Dial Plan for Inbound calls (see screen shot).

in Gate SIParator Configured by Ingate Startup Tool Version 2.4.0 Log Out

| Administration | Basic<br>Configuration | Network | SIP<br>Services | SIP<br>Traffic | Failover | Virtual Private<br>Networks | Quality of<br>Service | Logging<br>and Tools | About |
|----------------|------------------------|---------|-----------------|----------------|----------|-----------------------------|-----------------------|----------------------|-------|
|----------------|------------------------|---------|-----------------|----------------|----------|-----------------------------|-----------------------|----------------------|-------|

A new Ingate SIP arator version exists. Get the upgrade  $\underline{\mathrm{here}}.$ 

| nous rineinių bu | tabase and Accoun               | ting Dial Plan Rou | uting Classes Status |           |                |          |      |
|------------------|---------------------------------|--------------------|----------------------|-----------|----------------|----------|------|
| Use Dial Plan    | (Help) H                        | mergency Nu        | umber <u>(Help)</u>  |           |                |          |      |
| • On             | 91                              | 1                  |                      |           |                |          |      |
| Off              |                                 |                    |                      |           |                |          |      |
| ) Fallback       |                                 |                    |                      |           |                |          |      |
| Matching Fro     | om Header 🕧                     | Help)              |                      |           |                |          |      |
| T                | Use 1                           | ſhis               | Or This              |           |                |          |      |
| IName            | Username                        | Domain             | Reg Expr             | Transport | Network        | Delete   |      |
| Avaya SES/CM     | *                               | *                  |                      | Any 🔽     | Avaya SES/CM 🖪 |          |      |
| Generic ITSP     | *                               | *                  |                      | Any 🔽     | ITSP_IP        |          |      |
| LAN              | *                               | *                  |                      | Any 🔽     | LAN            | ] 🗆      |      |
| LOCAL_020300     | 02030042231                     | *                  |                      | Any 🔽     | Avaya SES/CM 💽 |          |      |
| WAN              | *                               | *                  |                      | Any 🔽     | WAN            | 1        |      |
| Add new rows     | 1 rows.<br>quest-URI ( <u>f</u> | <u>lelp)</u>       |                      |           |                |          | 1    |
| Name             |                                 |                    | Use This             |           |                | Or This  | Dele |
|                  | Prefix                          | Head               | Tail                 | Min. Tail | Domain         | Reg Expr |      |
| Inbound          |                                 |                    | any character 💌      |           | *              |          |      |
|                  |                                 |                    | any character 💌      |           | *              |          |      |
| Outbound         |                                 | r                  |                      |           |                |          |      |

#### Forward To (Help)

| Nama          | Subno. | Use This                               | Oı                                 | Or This | Delete   |          |  |
|---------------|--------|----------------------------------------|------------------------------------|---------|----------|----------|--|
| Traine        |        | Account                                | Replacement URI Port Transport Reg |         | Reg Expr | - Delete |  |
| ① 02030042231 | 1      | 0001146950084@gw1.man1.theiptele.com 🗾 |                                    |         |          |          |  |
| + Avaya       | 1      | -                                      | 172.17.124.10                      | 5060    |          |          |  |

Add new rows 1 groups with 1 rows per group.

#### Dial Plan (Help)

| No. | From Header | Request-URI | A         | T             | Add Prefix |      | ENTRAD      | Time  | C       | Dalata |
|-----|-------------|-------------|-----------|---------------|------------|------|-------------|-------|---------|--------|
|     |             |             | Acuon     | Forward 10    | Forward    | ENUM | FLIONI KOOU | Class | Comment | Delete |
| 1   | LAN         | Outbound 💌  | Forward   | 02030042231 💌 |            |      | - 💌         | - •   |         |        |
| 2   | WAN 🔽       | Inbound 💌   | Forward 💌 | Avaya 💽       |            |      | -           | - 🔹   |         |        |

Add new rows 1 rows.

#### Methods in Dial Plan (Help)

The ACK, PRACK, CANCEL, BYE, NOTIFY, UPDATE and INFO methods cannot be handled by the Dial Plan.

| Method    | Delete |
|-----------|--------|
| INVITE    |        |
| OPTIONS   |        |
| SUBSCRIBE |        |
| MESSAGE   |        |
| REFER     |        |

#### REGISTER in Dial Plan (Help)

• Keep To headers for REGISTER requests passed through the Dial Plan

O Rewrite To headers for REGISTER requests passed through the Dial Plan

Add new rows 1 rows.

#### ENUM Root (Help)

| Name         | Subno. | ENUM Root  | Delete |
|--------------|--------|------------|--------|
| 🛨 e164.arpa. | 1      | e164.arpa. |        |
| 🛨 e164.org.  | 1      | e164.org.  |        |

Under Sip Traffic  $\rightarrow$  Routing, change the SIP Routing order as shown.

| in Gate SIParator Configured by Ingate Startup Tool Version 2.4.0 Log Out                                                                     |  |  |  |  |  |  |  |  |  |
|----------------------------------------------------------------------------------------------------|--|--|--|--|--|--|--|--|--|
| Administration Basic Network SIP SIP Traffic Failover Virtual Private Quality of Logging About About                                          |  |  |  |  |  |  |  |  |  |
| A new Ingate SIParator version exists. Get the upgrade <u>here</u> .                                                                          |  |  |  |  |  |  |  |  |  |
| • Changes have been made to the preliminary configuration, but have not been applied.                                                         |  |  |  |  |  |  |  |  |  |
| SIP<br>MethodsUser<br>FilteringAuthentication<br>and AccountingTime<br>Dial PlanSIP<br>ClassesMethodsFilteringDiatabaseDial PlanRoutingStatus |  |  |  |  |  |  |  |  |  |
| DNS Override For SIP Requests (Help)                                                                                                    |  |  |  |  |  |  |  |  |  |
| Relay To                                                                                                    |  |  |  |  |  |  |  |  |  |
| Domain DNS Name<br>or IP Address Port Transport Priority Weight Delete                                                                        |  |  |  |  |  |  |  |  |  |
| Add new rows 1 groups with 1 rows per group.                                                                                                  |  |  |  |  |  |  |  |  |  |
| SIP Routing Order (Help) Class 3xx Message Processing (Help)                                                                                  |  |  |  |  |  |  |  |  |  |
| No. Routing Function © Forward all                                                                                                    |  |  |  |  |  |  |  |  |  |
| C Follow redirects                                                                                                    |  |  |  |  |  |  |  |  |  |
| 2 DNS Override                                                                                                    |  |  |  |  |  |  |  |  |  |
| 3 Local Registrar                                                                                                    |  |  |  |  |  |  |  |  |  |
|                                                                                                    |  |  |  |  |  |  |  |  |  |
| Static Registrations (Help)                                                                                                    |  |  |  |  |  |  |  |  |  |
| Requests To User Also Forward To<br>User sip/sips Transport Delete                                                                            |  |  |  |  |  |  |  |  |  |
| Add new rows 1 groups with 1 rows per group.                                                                                                  |  |  |  |  |  |  |  |  |  |
| Local REFER Handling (Help)                                                                                                    |  |  |  |  |  |  |  |  |  |
| □ Always handle REFER locally □ For clients not supporting REFER                                                                              |  |  |  |  |  |  |  |  |  |
| Done                                                                                                    |  |  |  |  |  |  |  |  |  |

Next, under Basic Configuration select Reply to ping to all IP addresses.

| in©ate                                                                              | SIParator                                                                                | Сс                                                                  | onfigured                                                                                                    | l by In                                                                                                  | gate S                                                                           | tartup '                                         | Tool                             | Vers                   | sion 2          | .4.0 | Log Out |
|-------------------------------------------------------------------------------------|------------------------------------------------------------------------------------------|---------------------------------------------------------------------|----------------------------------------------------------------------------------------------------|----------------------------------------------------------------------------------------------------|----------------------------------------------------------------------------------|--------------------------------------------------|----------------------------------|------------------------|-----------------|------|---------|
| Administration Con<br>A new Ingate SIPa<br>• Changes hav                            | Basic<br>nfiguration<br>arator version<br>ve been mad                                    | letwork<br>n exist:<br>e to the                                     | SIP<br>Services Tro<br>s. Get the upg<br>e preliminary                                                                                           | SIP<br>offic Foilo<br>grade <u>here</u><br>configurat                                                    | ver Virtuo<br>Ne                                                                 | l Private<br>works                               | Quality o<br>Service<br>en appli | f Logg<br>and T<br>ed. | ing<br>ools Abo | ut   |         |
| Basic Acc<br>Configuration Con                                                      | trol RADIUS                                                                              | SNMP                                                                | Dynamic<br>DNS Update                                                                                                    | Certificates                                                                                             | Advanced                                                                         | SIParator<br>Type                                |                                  |                        |                 |      |         |
| General<br>Name of this SI<br>Configured by<br>Default domain                       | Parator:<br>II<br>:<br>oackets                                                           | Ver<br>Checl<br>SIPar<br>Date<br>Softw<br>Poli<br>C N<br>C C<br>C R | sion of Ing<br>a for new ver<br>ator:<br>of last succes<br>vare version in<br>icy For Pin<br>fever reply to<br>Puly reply to p<br>eply to ping t | gate SIP<br>sions of Ir<br>sful versio<br>a use:<br><b>ng to Yo</b><br>ping<br>ing to the<br>o all IP ad | <b>'arator</b><br>ngate<br>n check: :<br><b>ur Inga</b><br>same inte<br>ldresses | • Yes<br>2009-02-1<br>4.6.2<br>te SIPar<br>tface | 0 18:54<br>ator                  | No<br><b>4:03</b>      |                 |      |         |
| No.     Output       1     20       2     20       Add new rows       Save     Undo | rs <u>(Help)</u><br>DNS Namo<br>or IP Addre<br>18.67.222.222<br>18.67.220.220<br>1 1 rov | e<br>ss<br>2<br>2<br>2<br>2<br>2<br>2<br>2<br>3<br>5                | <b>IP Address</b><br>08.67.222.22<br>08.67.220.22                                                                                                | Deleta<br>22 🗖<br>20 🗖                                                                                   |                                                                                  |                                                  |                                  |                        |                 |      |         |
| inGc                                                                                |                                                                                          | ige gen<br>gate S                                                   | erated for 'admi<br>IParator 4.6.3                                                                                                    | n' 2009-02-1<br>2. Copyrij                                                                               | 10 20:19:16 -<br>ght © 200                                                       | 40000.<br>8 Ingate Sj                            | ystems                           | AB.                    |                 |      |         |

Done

Now go to Administration  $\rightarrow$  Apply Settings  $\rightarrow$  Save Configuration. You should now be able to successfully make inbound and outbound calls.

### 5. Interoperability Testing

Features tested using this configuration were:

- Inbound calls
- Outbound calls
- Call hold
- Call transfer
- Conference

Further features of the Avaya were not tested but should work. For further assistance in this please contact Vcomm UK Ltd or your Ingate partner.

Vcomm UK Ltd Unit H Castle Ind Park Pear Tree Lane Newbury Berkshire RG14 2EZ

www.vcomm.co.uk

Tel: 01635 232430